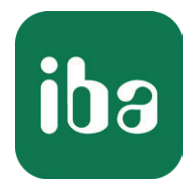

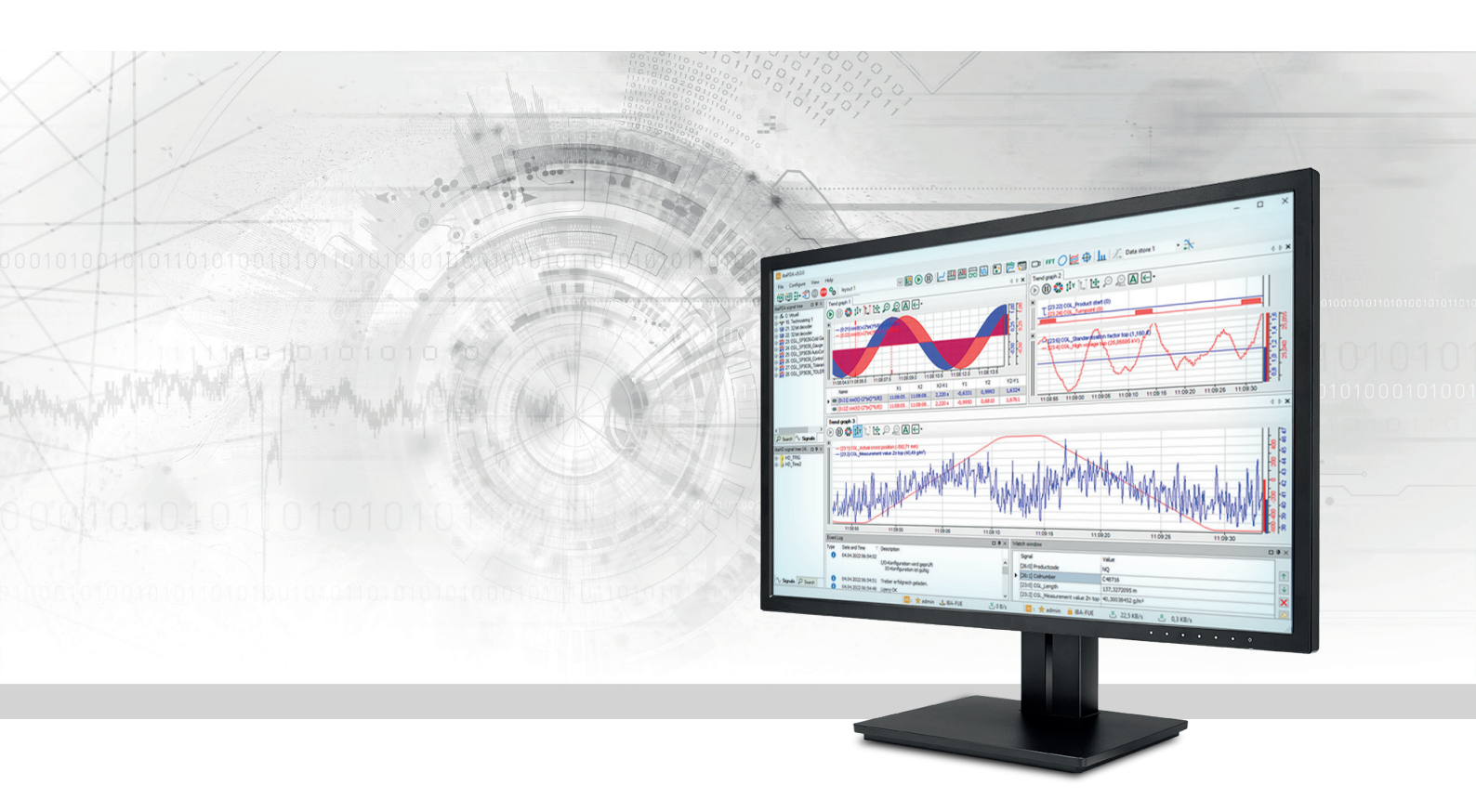

# ibaPDA-Interface-Audio

Windows-Audiosignale erfassen

Handbuch <sup>Ausgabe</sup> 2.2

> Messsysteme für Industrie und Energie www.iba-ag.com

#### Hersteller

iba AG Königswarterstraße 44 90762 Fürth Deutschland

#### Kontakte

| Zentrale | +49 911 97282-0  |
|----------|------------------|
| Support  | +49 911 97282-14 |
| Technik  | +49 911 97282-13 |
| E-Mail   | iba@iba-ag.com   |
| Web      | www.iba-ag.com   |

Weitergabe sowie Vervielfältigung dieser Unterlage, Verwertung und Mitteilung ihres Inhalts sind nicht gestattet, soweit nicht ausdrücklich zugestanden. Zuwiderhandlungen verpflichten zu Schadenersatz.

© iba AG 2024, alle Rechte vorbehalten.

Der Inhalt dieser Druckschrift wurde auf Übereinstimmung mit der beschriebenen Hard- und Software überprüft. Dennoch können Abweichungen nicht ausgeschlossen werden, so dass für die vollständige Übereinstimmung keine Garantie übernommen werden kann. Die Angaben in dieser Druckschrift werden jedoch regelmäßig aktualisiert. Notwendige Korrekturen sind in den nachfolgenden Auflagen enthalten oder können über das Internet heruntergeladen werden.

Die aktuelle Version liegt auf unserer Website www.iba-ag.com zum Download bereit.

| Version | Datum   | Revision                          | Autor | Version SW |
|---------|---------|-----------------------------------|-------|------------|
| 2.2     | 04-2024 | Korrektur: nicht messwertsynchron | rm    | 8.5.0      |

Windows<sup>®</sup> ist eine Marke und eingetragenes Warenzeichen der Microsoft Corporation. Andere in diesem Handbuch erwähnte Produkt- und Firmennamen können Marken oder Handelsnamen der jeweiligen Eigentümer sein.

# Inhalt

| 1 | Zu diese | r Dokumentation4                        |
|---|----------|-----------------------------------------|
|   | 1.1      | Zielgruppe und Vorkenntnisse4           |
|   | 1.2      | Schreibweisen4                          |
|   | 1.3      | Verwendete Symbole5                     |
| 2 | Systemv  | oraussetzungen6                         |
| 3 | Audio-S  | chnittstelle7                           |
|   | 3.1      | Allgemeine Informationen7               |
|   | 3.2      | Einstellungen unter Windows7            |
|   | 3.3      | Konfiguration und Projektierung ibaPDA9 |
|   | 3.3.1    | Einstellungen der Schnittstelle9        |
|   | 3.3.2    | Modul hinzufügen10                      |
|   | 3.3.3    | Allgemeine Moduleinstellungen10         |
|   | 3.3.4    | Verbindungseinstellungen12              |
|   | 3.4      | Anzeige in ibaPDA14                     |
|   | 3.5      | Anzeige in ibaAnalyzer15                |
| 4 | Diagnos  | e16                                     |
|   | 4.1      | Lizenz                                  |
|   | 4.2      | Diagnosemodule17                        |
| 5 | Support  | und Kontakt                             |

# **1** Zu dieser Dokumentation

Diese Dokumentation beschreibt die Funktion und Anwendung der Software-Schnittstelle

ibaPDA-Interface-Audio.

Diese Dokumentation ist eine Ergänzung zum *ibaPDA*-Handbuch. Informationen über alle weiteren Eigenschaften und Funktionen von *ibaPDA* finden Sie im *ibaPDA*-Handbuch bzw. in der Online-Hilfe.

# **1.1 Zielgruppe und Vorkenntnisse**

Diese Dokumentation wendet sich an ausgebildete Fachkräfte, die mit dem Umgang mit elektrischen und elektronischen Baugruppen sowie der Kommunikations- und Messtechnik vertraut sind. Als Fachkraft gilt, wer auf Grund der fachlichen Ausbildung, Kenntnisse und Erfahrungen sowie Kenntnis der einschlägigen Bestimmungen die übertragenen Arbeiten beurteilen und mögliche Gefahren erkennen kann.

# 1.2 Schreibweisen

In dieser Dokumentation werden folgende Schreibweisen verwendet:

| Aktion                              | Schreibweise                                                                        |
|-------------------------------------|-------------------------------------------------------------------------------------|
| Menübefehle                         | Menü Funktionsplan                                                                  |
| Aufruf von Menübefehlen             | Schritt 1 – Schritt 2 – Schritt 3 – Schritt x                                       |
|                                     | Beispiel:<br>Wählen Sie Menü Funktionsplan – Hinzufügen – Neu-<br>er Funktionsblock |
| Tastaturtasten                      | <tastenname></tastenname>                                                           |
|                                     | Beispiel: <alt>; <f1></f1></alt>                                                    |
| Tastaturtasten gleichzeitig drücken | <tastenname> + <tastenname></tastenname></tastenname>                               |
|                                     | Beispiel: <alt> + <strg></strg></alt>                                               |
| Grafische Tasten (Buttons)          | <tastenname></tastenname>                                                           |
|                                     | Beispiel: <ok>; <abbrechen></abbrechen></ok>                                        |
| Dateinamen, Pfade                   | Dateiname, Pfad                                                                     |
|                                     | Beispiel: Test.docx                                                                 |

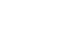

iba

# 1.3 Verwendete Symbole

Wenn in dieser Dokumentation Sicherheitshinweise oder andere Hinweise verwendet werden, dann bedeuten diese:

#### Gefahr!

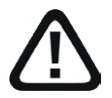

Wenn Sie diesen Sicherheitshinweis nicht beachten, dann droht die unmittelbare Gefahr des Todes oder der schweren Körperverletzung!

Beachten Sie die angegebenen Maßnahmen.

#### Warnung!

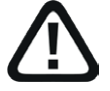

Wenn Sie diesen Sicherheitshinweis nicht beachten, dann droht die mögliche Gefahr des Todes oder schwerer Körperverletzung!

Beachten Sie die angegebenen Maßnahmen.

#### Vorsicht!

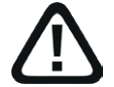

Wenn Sie diesen Sicherheitshinweis nicht beachten, dann droht die mögliche Gefahr der Körperverletzung oder des Sachschadens!

Beachten Sie die angegebenen Maßnahmen.

#### Hinweis

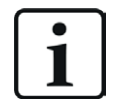

Hinweis, wenn es etwas Besonderes zu beachten gibt, wie z. B. Ausnahmen von der Regel usw.

#### Tipp

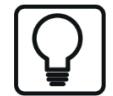

Tipp oder Beispiel als hilfreicher Hinweis oder Griff in die Trickkiste, um sich die Arbeit ein wenig zu erleichtern.

#### **Andere Dokumentation**

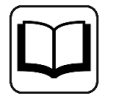

Verweis auf ergänzende Dokumentation oder weiterführende Literatur.

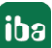

# 2 Systemvoraussetzungen

Folgende Systemvoraussetzungen sind für die Verwendung der Audio-Schnittstelle erforderlich:

- *ibaPDA* v8.0.0 oder höher
- Lizenz für ibaPDA-Interface-Audio
- Windows-Audioquelle im *ibaPDA*-Server-Rechner (Soundkarte, USB-Device usw.)

#### Lizenzinformation

| Bestell-Nr. | Produktbezeichnung          | Beschreibung                                                                                                    |
|-------------|-----------------------------|----------------------------------------------------------------------------------------------------|
| 31.001101   | ibaPDA-Interface-Audio      | Erweiterungslizenz für ein <i>ibaPDA</i> -System zur<br>Datenerfassung und-aufzeichnung von Au-<br>dio-Signalen aus dem Windows-System von<br>Audiogeräten.            |
|             |                             | Anzahl der Verbindungen: 4 Audio-Module für<br>4 Audio-Eingänge (Mono/Stereo)                                                                                          |
| 31.101101   | one-step-up-Interface-Audio | Erweiterungslizenz für die Erweiterung einer<br>vorhandenen Schnittstelle um 4 weitere Au-<br>dio-Module; die maximal zulässige Anzahl die-<br>ser Lizenzen beträgt 4. |

# 3 Audio-Schnittstelle

## 3.1 Allgemeine Informationen

Die Audio-Schnittstelle in *ibaPDA* dient zu Erfassung von Audio-Daten aus Windows-Audioquellen. Dazu müssen im *ibaPDA*-Server-Rechner geeignete Komponenten installiert sein, z. B. eine Soundkarte oder ein USB-Device, das als Audioquelle arbeiten kann.

Somit können Mikrofon-Signale, z. B. von einem Headset, erfasst und aufgezeichnet werden. Aber auch andere Audioquellen, die über einen "Line-in"-Eingang kommen, können erfasst werden. Letztlich kann jede Quelle genutzt werden, die unter Windows als Audioquelle konfiguriert werden kann.

Die Erfassung und Aufzeichnung der Audio-Signale kann begleitend zur Erfassung und Aufzeichnung der anderen Signale erfolgen. Eine messwertsynchrone Erfassung und Aufzeichnung kann nicht garantiert werden.

Mögliche Anwendungen sind z. B. die Erfassung und Aufzeichnung...

- des Sprachverkehrs über Industriesprechanlagen
- des Funkverkehrs im Werk
- von Lautsprecherdurchsagen
- von Ansagen automatisierter Audio-Informationssysteme (z. B. Text-to-Speech)
- von akustischen Aufnahmen an einer Maschine zur Fehlersuche

*ibaPDA* kann mehrere Audio-Eingänge (Mono oder Stereo) verarbeiten.

Die Audio-Schnittstelle ist nicht für klanglich hochwertige Aufzeichnungen (HiFi) ausgelegt.

### 3.2 Einstellungen unter Windows

#### Hinweis

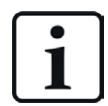

Bitte beachten Sie, dass der Treiber für das von Ihnen genutzte Gerät eventuell erst noch manuell installiert werden muss.

Ein Audiogerät wird im sog. "shared Mode" betrieben, d. h. mehrere Anwendungen können gleichzeitig das gleiche Gerät nutzen. Das bedeutet auch, dass hinsichtlich der Aufnahme die Audio-Systemeinstellungen nicht verändert werden können. Um diese Einstellungen ändern zu können, gehen Sie wie folgt vor (Beispiel: Mikrofon unter Windows 10):

- 1. Klicken Sie mit der rechten Maustaste auf das "Sound"-Icon in der Taskleiste (Windows Tray).
- 2. Wählen Sie Sound-Einstellungen öffnen.
- 3. Wählen Sie unter "Eingabe" das Gerät oder Mikrofon aus, das von *ibaPDA* aufgezeichnet werden soll.
- 4. Klicken Sie auf Geräteeigenschaften darunter.

- 5. Im Dialog für die Geräteeigenschaften klicken Sie unter "Verwandte Einstellungen" auf *Zu-sätzliche Geräteeigenschaften*.
- 6. Im Dialog "Eigenschaften von..." wählen Sie das Register Erweitert. Je nach installierter Soundkarte können Sie hier zwischen unterschiedlichen Abtastraten und Bit-Tiefen wählen. Bei anderen Geräten ist dies eventuell nicht möglich. Später, bei der Konfiguration des Audio-Moduls in *ibaPDA* kann die Systemabtastrate auf die gewünschte Erfassungsrate angepasst werden (Resampling).

| Allgemein       Abhören       Pegel       Verbesserungen       Erweitert         Standardformat       Standardformat       Wählen Sie die Abtastrate und die Bittiefe aus, die im gemeinsamen Modus verwendet werden soll.         2 Kanal, 16 Bit, 44100 Hz (CD-Qualität)       Image: CD-Qualität         Exklusiver Modus       Image: CD-Qualität | Ligenschaften von Mikrofon                                                                                           |
|----------------------------------------------------------------------------------------------------|----------------------------------------------------------------------------------------------------|
| Standardformat<br>Wählen Sie die Abtastrate und die Bittiefe aus, die im<br>gemeinsamen Modus verwendet werden soll.<br>2 Kanal, 16 Bit, 44100 Hz (CD-Qualität)                                                                                                    | Allgemein Abhören Pegel Verbesserungen Erweitert                                                                     |
| 2 Kanal, 16 Bit, 44100 Hz (CD-Qualität)                                                                                                    | Standardformat<br>Wählen Sie die Abtastrate und die Bittiefe aus, die im<br>gemeinsamen Modus verwendet werden soll. |
| Exklusiver Modus                                                                                                    | 2 Kanal, 16 Bit, 44100 Hz (CD-Qualität)                                                                              |
| ✓ Anwendungen haben alleinige Kontrolle über das Gerät ✓ Anwendungen im exklusiven Modus haben Priorität                                                                                                    |                                                                                                    |
| Standards wiederherstellen                                                                                                    | Standards wiederherstellen                                                                                           |

- 7. Die Optionen für den exklusiven Modus sollten aktiviert sein.
- 8. Verlassen Sie den Dialog mit <OK> und schließen Sie auch die Windows Sound-Einstellungen.
- 9. Prüfen Sie abschließend, ob das Audio-Eingangssignal unter Windows erkannt wird und passen Sie ggf. den Eingangspegel an.
- Im nächsten Schritt konfigurieren Sie die Audio-Schnittstelle in *ibaPDA*.

# 3.3 Konfiguration und Projektierung ibaPDA

Nachfolgend ist die Projektierung in *ibaPDA* beschrieben. Wenn alle Systemvoraussetzungen erfüllt sind, bietet *ibaPDA* im Schnittstellenbaum des I/O-Managers die Schnittstelle Audio an.

### **3.3.1** Einstellungen der Schnittstelle

Auf Schnittstellenebene gibt es keine Einstellungen. Die Ansicht zeigt die wichtigsten Informationen zu der verbundenen Audioquelle, wenn die Erfassung läuft.

| Aı                                                                                                    | Audio                                  |   |       |   |        |  |  |
|----------------------------------------------------------------------------------------------------|----------------------------------------|---|-------|---|--------|--|--|
| Eigenschaften         Alle Werte auf null setzen, wenn die Verbindung zu einem Gerät unterbrochen wird       Statistik zurücksetzen         Erfassung starten, auch wenn ein Gerät nicht erreichbar ist |                                        |   |       |   |        |  |  |
| Sound-Schnittstellenname Modul<br>Nummer Frequenz [Hz] Aktive Signale Gelesene Samples                                                                                                    |                                        |   |       |   |        |  |  |
| 0                                                                                                    | Mikrofonarray (Intel® Smart Sound Tech | 1 | 10000 | 2 | 946700 |  |  |
| 11                                                                                                    |                                        |   |       |   |        |  |  |

#### Alle Werte auf null setzen, wenn die Verbindung zu einem Gerät unterbrochen wird

Wenn diese Option aktiviert ist, werden alle gemessenen Werte des Audiogeräts auf den Wert Null gesetzt, sobald die Verbindung verloren geht. Ist diese Option deaktiviert, dann behält *iba-PDA* den bei Verbindungsabbruch letzten gültigen Messwert im Speicher.

#### Erfassung starten, auch wenn ein Gerät nicht erreichbar ist

Wenn diese Option aktiviert ist, wird die Erfassung starten auch wenn ein Audiogerät nicht erreichbar ist. Anstatt eines Fehlers wird eine Warnung im Prüfungsdialog ausgegeben. Wenn das System ohne Verbindung zum Gerät gestartet wurde, dann wird *ibaPDA* in regelmäßigen Abständen versuchen eine Verbindung zum Gerät herzustellen.

#### Verbindungstabelle

In der Spalte *Gelesene Samples* läuft ein Zählerwert ab dem Start der Erfassung. Sie können den Wert mit dem Button <Statistik zurücksetzen> wieder auf null stellen.

## 3.3.2 Modul hinzufügen

- 1. Klicken Sie auf den blauen Befehl *Klicken, um Modul anzufügen,* der sich unter jeder Datenschnittstelle im Register *Eingänge* oder *Ausgänge* befindet.
- 2. Wählen Sie im Dialogfenster den gewünschten Modultyp aus und vergeben Sie bei Bedarf einen Namen über das Eingabefeld.
- 3. Bestätigen Sie Ihre Auswahl mit <OK>.

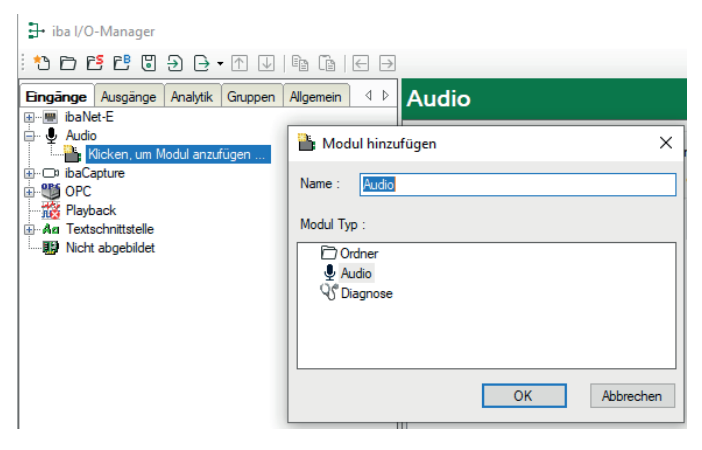

## 3.3.3 Allgemeine Moduleinstellungen

Das Audio-Modul hat folgende Einstellmöglichkeiten.

| False                            | Verriegelt                                                         |  |  |
|----------------------------------|--------------------------------------------------------------------|--|--|
| Teve                             | VEITIEUEIL                                                         |  |  |
| inue                             | Aktiviert                                                          |  |  |
| Audio                            | Name                                                               |  |  |
| 1                                | Modul Nr.                                                          |  |  |
| 0,1 ms                           | Zeitbasis                                                          |  |  |
| rwer False                       | Modulname als Präfix ve                                            |  |  |
|                                  | ✓ Audio                                                            |  |  |
| 10000 Hz                         | Aufzeichnungsrate                                                  |  |  |
| 0.1 ms<br>rwer False<br>10000 Hz | Zertbasis<br>Modulname als Präfix ve<br>Audio<br>Aufzeichnungsrate |  |  |

#### Grundeinstellungen

#### Modultyp (nur Anzeige)

Zeigt den Typ des aktuellen Moduls an.

#### Verriegelt

Sie können ein Modul verriegeln, um ein versehentliches oder unautorisiertes Ändern der Einstellungen zu verhindern.

#### Aktiviert

Aktivieren Sie das Modul, um Signale aufzuzeichnen.

#### Name

Hier können Sie einen Namen für das Modul eintragen.

#### Modul Nr.

Diese interne Referenznummer des Moduls bestimmt die Reihenfolge der Module im Signalbaum von *ibaPDA*-Client und *ibaAnalyzer*.

#### Zeitbasis

Alle Signale dieses Moduls werden mit dieser Zeitbasis erfasst.

#### Modulname als Präfix verwenden

Diese Option stellt den Modulnamen den Signalnamen voran.

#### Hinweis

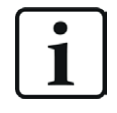

Die Zeitbasis des Moduls ist auf 0,1 ms (10 kHz) voreingestellt. Sie können die Zeitbasis anpassen, wodurch direkt die Aufzeichnungsrate beeinflusst wird. Damit wird automatisch ein Resampling des Originalsignals durchgeführt.

#### Audio

#### Aufzeichnungsrate

Dieser Wert wird hier nur angezeigt. Er wird unmittelbar von der Einstellung der Modulzeitbasis beeinflusst (Kehrwert). Mit dieser Rate wird das Audiosignal von *ibaPDA* erfasst.

### 3.3.4 Verbindungseinstellungen

Im Register Verbindung nehmen Sie die Einstellungen für die Audioquelle vor.

| Audio (1)    |                                                                               |                           |  |  |
|--------------|-------------------------------------------------------------------------------|---------------------------|--|--|
| Verbindung   | erbindung 🔨 Analog                                                            |                           |  |  |
| Audiogerät:  | Mikrofonarray (Intel® Smart Sound Technologie) [ 4 Ch @ 48000 Hz] $~~$ $\sim$ | Geräteliste aktualisieren |  |  |
| Kanalanzahl: | Stereo erzwingen (2 Kanäle) ~                                                 |                           |  |  |

#### Audiogerät

Wenn auf dem Rechner mehrere Audioquellen konfiguriert sind, wählen Sie hier das gewünschte Gerät aus, das von *ibaPDA* erfasst werden soll.

Falls das gewünschte Gerät nicht in der Drop-down-Liste enthalten ist, klicken Sie auf <Geräteliste aktualisieren>. Falls das Gerät dann noch immer nicht erscheint, überprüfen Sie die Konfiguration in den Windows Systemeinstellungen für Audiogeräte.

#### Kanalzahl

Wählen Sie hier, ob Sie Mono (1 Kanal) oder Stereo (2 Kanäle) erfassen wollen.

| Mono erzwingen (1 Kanal)                  | Wenn die Audioquelle ein Stereosignal liefert, werden die bei-<br>den Kanäle arithmetisch gemittelt und als ein Kanal von <i>ibaPDA</i><br>erfasst. Diese Einstellung kann sinnvoll sein, wenn Sie zwar eine<br>Stereoquelle haben, die Unterscheidung zwischen rechts und<br>links aber irrelevant für die Auswertung ist.                                                                                                    |
|-------------------------------------------|----------------------------------------------------------------------------------------------------|
| Stereo erzwingen (2 Kanäl                 | e) Wenn die Audioquelle ein Monosignal liefert, wird dieses dupli-<br>ziert und es werden zwei Kanäle von <i>ibaPDA</i> erfasst, die aller-<br>dings ein identisches Signal beinhalten. Diese Einstellung dient<br>eher als Notlösung, wenn beispielsweise ein defektes Stereomi-<br>krofon durch ein Monomikrofon ersetzt wurde. Auswertungen<br>mit <i>ibaAnalyzer</i> , die auf zwei Kanälen beruhen, können somit<br>weiter ausgeführt werden. |
| Installierte <i>x</i> Kanäle verwe<br>den | <ul> <li>n- x = Anzahl der Originalkanäle der Audioquelle (1 oder 2)</li> <li>Bei dieser Einstellung werden die Originalkanäle der Audioquelle verwendet.</li> </ul>                                                                                                    |

#### Signalkonfiguration

Das Modul bietet nur einen (Mono) bzw. zwei (Stereo) Analogsignale entsprechend der Einstellung für die Kanalanzahl. Die nachfolgende Abbildung zeigt analoge Eingangssignale des Audio-Moduls.

| A | Audio (1)                         |         |      |        |       |
|---|-----------------------------------|---------|------|--------|-------|
| ļ | 🖢 Allgemein 💋 Verbindung 🔨 Analog |         |      |        |       |
|   | Name                              | Einheit | Gain | Offset | Aktiv |
| 0 | Kanal 1                           |         | 1    | 0      |       |
| 1 | Kanal 2                           |         | 1    | 0      |       |
|   |                                   |         |      |        |       |

Sie können hier den Namen ändern, eine Einheit eintragen sowie Gain und Offset verändern. Die Signalwerte werden von Windows als Gleitkommawerte im Bereich von -1.0 bis 1.0 empfangen.

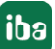

# 3.4 Anzeige in ibaPDA

Nach Übernahme der I/O-Konfiguration stehen die Audiokanäle im Signalbaum zur Verfügung. Die Signale können z. B. als Trendkurve oder in einer FFT-Ansicht visualisiert werden.

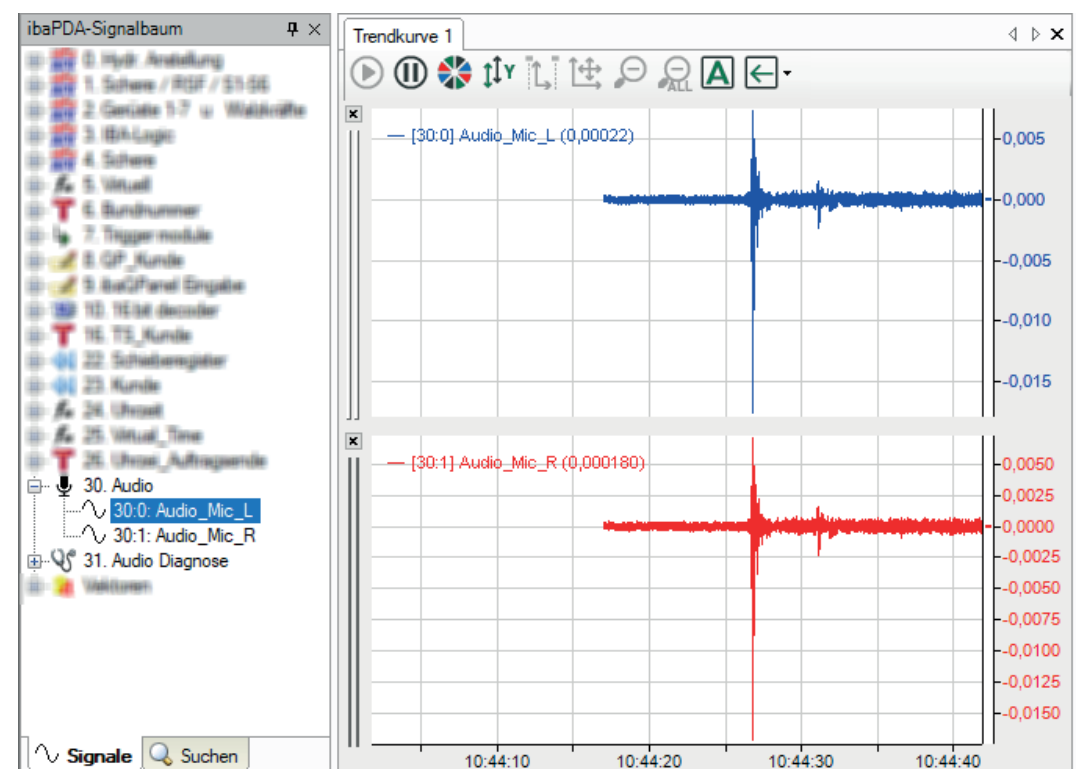

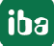

# 3.5 Anzeige in ibaAnalyzer

Wenn Sie eine Messdatei öffnen, in der sich Audiosignale befinden, können Sie diese wie üblich vom Signalbaum in einen Signalstreifen ziehen und als Trendkurve anzeigen.

Wenn Sie im Menü *Ansicht* den Audio-Player aktiviert haben, dann wird an der Signallegende jeweils ein kleines Lautsprechersymbol angezeigt.

Klicken Sie auf das Lautsprechersymbol, um das aufgenommene Signal über den Lautsprecher oder die Soundschnittstelle des Rechners abzuspielen.

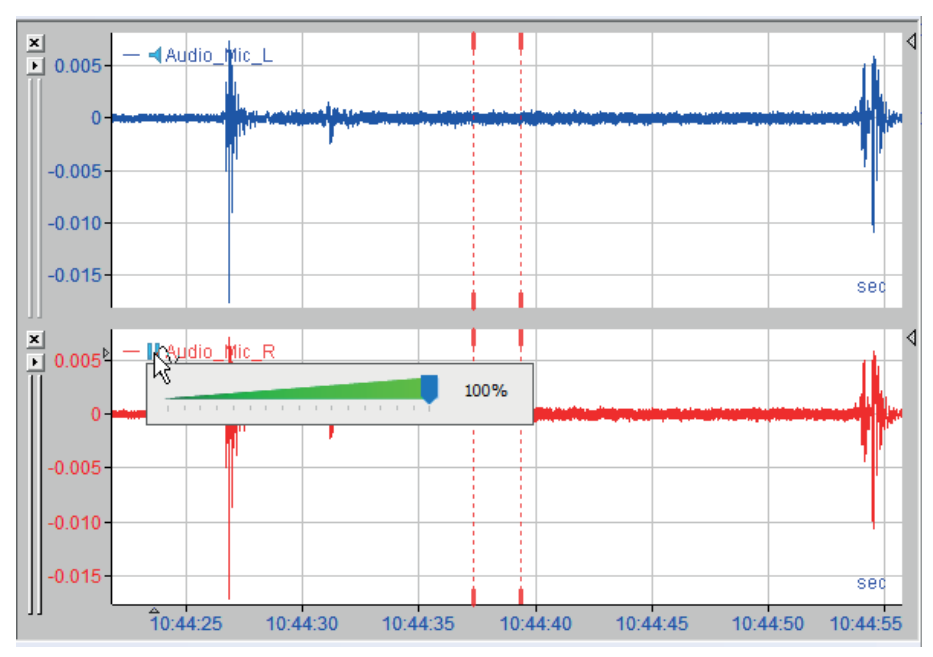

# 4 Diagnose

# 4.1 Lizenz

Falls die gewünschte Schnittstelle nicht im Signalbaum angezeigt wird, können Sie entweder in *ibaPDA* im I/O-Manager unter *Allgemein – Einstellungen* oder in der *ibaPDA* Dienststatus-Applikation überprüfen, ob Ihre Lizenz für diese Schnittstelle ordnungsgemäß erkannt wird. Die Anzahl der lizenzierten Verbindungen ist in Klammern angegeben.

| Die folgende Abbildung z | eigt beispielhaft die | Lizenz für die Schnittstelle | Codesys-Xplorer. |
|--------------------------|-----------------------|------------------------------|------------------|
|--------------------------|-----------------------|------------------------------|------------------|

| Lizenzinformationen   |                          | Lizenzen:                             |   |
|-----------------------|--------------------------|---------------------------------------|---|
| Lizenzcontainer:      | 3                        | 84701045 Box 9(10), 1008              | ^ |
| Kundenname:           | Authority Traditionalise | Aurily Internet Multi 1920            |   |
| Nutzungsdauer:        | Unbegrenzt               | Auffil Index (8 Mars 19               |   |
| Containertyp:         | WIBU CmStick v4.40       | ibaPDA-Interface-Codesys-Xplorer (16) |   |
| Container-Host:       | 6-801-027080             | BaPD1 Harlase TeeCIT Allow (%)        |   |
| Erforderl. EUP-Datum: | 01.02.2023               | Aur Chinese and Annual Chinese (15)   |   |
| EUP-Datum:            | 31.12.2025               | Additional and Addition (15)          | ~ |

# 4.2 Diagnosemodule

Diagnosemodule sind für die meisten Ethernet-basierten Schnittstellen und Xplorer-Schnittstellen verfügbar. Mit einem Diagnosemodul können Informationen aus den Diagnoseanzeigen (z. B. Diagnoseregister und Verbindungstabellen einer Schnittstelle) als Signale erfasst werden.

Ein Diagnosemodul ist stets einem Datenerfassungsmodul derselben Schnittstelle zugeordnet und stellt dessen Verbindungsinformationen zur Verfügung. Durch die Nutzung eines Diagnosemoduls können die Diagnoseinformationen auch im *ibaPDA*-System durchgängig aufgezeichnet und ausgewertet werden. Diagnosemodule verbrauchen keine Verbindung der Lizenz, da sie keine Verbindung aufbauen, sondern auf ein anderes Modul verweisen.

Nutzungsbeispiele für Diagnosemodule:

- Wenn der Fehlerzähler einer Kommunikationsverbindung einen bestimmten Wert überschreitet oder eine Verbindung abbricht, kann eine Benachrichtigung generiert werden.
- Bei einem Störungsfall können die aktuellen Antwortzeiten im Telegrammverkehr in einem Störungsreport dokumentiert werden.
- Der Status der Verbindungen kann in *ibaQPanel* visualisiert werden.
- Diagnoseinformationen können über den in *ibaPDA* integrierten SNMP-Server oder OPC DA/ UA-Server an übergeordnete Überwachungssysteme wie Netzwerkmanagement-Tools weitergegeben werden.

Wenn für eine Schnittstelle ein Diagnosemodul verfügbar ist, wird im Dialog "Modul hinzufügen" der Modultyp "Diagnose" angezeigt (Beispiel: Generic TCP).

| 造 Mod    | ul hinzufügen       |    | ×           |
|----------|---------------------|----|-------------|
| Name :   | Diagnose            |    |             |
| Modul Ty | p:                  |    |             |
| C O O    | rdner<br>eneric TCP |    |             |
| Š.⊡      | iagnose             |    |             |
|          |                     | ОК | Abbrechen   |
|          |                     | UK | A DOIGCHEIT |

#### Moduleinstellungen Diagnosemodul

Bei einem Diagnosemodul können Sie folgende Einstellungen vornehmen (Beispiel: Generic TCP):

| $\sim$ | Grundeinstellungen        |                      |  |
|--------|---------------------------|----------------------|--|
|        | Modultyp                  | Diagnose             |  |
|        | Verriegelt                | False                |  |
|        | Aktiviert                 | True                 |  |
| Name   |                           | Generic TCP Diagnose |  |
|        | Modul Nr.                 | 60                   |  |
|        | Zeitbasis                 | 1 ms                 |  |
|        | Name als Präfix verwender | False                |  |
| ~      | Diagnose                  |                      |  |
|        | Zielmodul                 | Generic TCP (58)     |  |
|        |                           | Generic TCP (58)     |  |
|        |                           |                      |  |

Die Grundeinstellungen eines Diagnosemoduls entsprechen denen der anderen Module. Es gibt nur eine für das Diagnosemodul spezifische Einstellung, die vorgenommen werden muss: das Zielmodul.

Mit der Auswahl des Zielmoduls weisen Sie das Diagnosemodul dem Modul zu, dessen Verbindungsinformationen erfasst werden sollen. In der Drop-down-Liste der Einstellung stehen die unterstützten Module derselben Schnittstelle zur Auswahl. Pro Diagnosemodul kann genau ein Datenerfassungsmodul zugeordnet werden. Wenn Sie ein Modul ausgewählt haben, werden in den Registern *Analog* und *Digital* umgehend die verfügbaren Diagnosesignale hinzugefügt. Welche Signale das sind, hängt vom Schnittstellentyp ab. Im nachfolgenden Beispiel sind die Analogwerte eines Diagnosemoduls für ein Generic TCP-Modul aufgelistet.

| 25 | 🖓 Algemein 🔨 Analog 👖 Digital |         |      |        |          |         |  |
|----|-------------------------------|---------|------|--------|----------|---------|--|
|    | Name                          | Einheit | Gain | Offset | Aktiv    | Istwert |  |
| 0  | IP-Adresse (Teil 1)           |         | 1    | 0      | <b>V</b> |         |  |
| 1  | IP-Adresse (Teil 2)           |         | 1    | 0      | <b>V</b> |         |  |
| 2  | IP-Adresse (Teil 3)           |         | 1    | 0      | <b>×</b> |         |  |
| 3  | IP-Adresse (Teil 4)           |         | 1    | 0      | <b>V</b> |         |  |
| 4  | Port                          |         | 1    | 0      |          |         |  |
| 5  | Telegrammzähler               |         | 1    | 0      | <b>V</b> |         |  |
| 6  | Unvollständig                 |         | 1    | 0      |          |         |  |
| 7  | Paketgröße (aktuell)          | Bytes   | 1    | 0      |          |         |  |
| 8  | Paketgröße (max)              | Bytes   | 1    | 0      |          |         |  |
| 9  | Zeit zwischen Daten (aktuell) | ms      | 1    | 0      |          |         |  |
| 10 | Zeit zwischen Daten (min)     | ms      | 1    | 0      |          |         |  |
| 11 | Zeit zwischen Daten (max)     | ms      | 1    | 0      |          |         |  |

Die IP(v4-)-Adresse eines Generic TCP-Moduls, z. B. (siehe Abbildung), wird entsprechend der 4 Bytes bzw. Oktetts in 4 Teile zerlegt, um sie leichter lesen und vergleichen zu können. Andere Größen, wie Portnummer, Zählerstände für Telegramme und Fehler, Datengrößen und Laufzeiten für Telegramme werden ebenfalls ermittelt. Im nachfolgenden Beispiel sind die Digitalwerte eines Diagnosemoduls für ein Generic TCP-Modul aufgelistet.

| 5 | 🖁 Allgemein 🔨 Analog 💵 Digital |       |         |
|---|--------------------------------|-------|---------|
|   | Name                           | Aktiv | Istwert |
| 0 | Aktiver Verbindungsmodus       |       |         |
| 1 | Ungültiges Paket               |       |         |
| 2 | Verbinde                       |       |         |
| 3 | Verbunden                      |       |         |

# Diagnosesignale

Abhängig vom Schnittstellentyp stehen folgende Signale zur Verfügung:

| Signalname                                                         | Bedeutung                                                                                                    |  |  |
|--------------------------------------------------------------------|----------------------------------------------------------------------------------------------------|--|--|
| Aktiv                                                              | Nur für redundante Verbindungen relevant. Aktiv bedeu-<br>tet, dass die Verbindung zur Messung der Daten verwen-<br>det wird, d. h. bei redundanten Standby-Verbindungen<br>steht der Wert 0.<br>Bei normalen/nicht redundanten Verbindungen steht<br>immer der Wert 1.                                                                                                    |  |  |
| Aktualisierungszeit (Istwert/konfi-<br>guriert/max/min/Mittelwert) | Gibt die Aktualisierungszeit an, in der die Daten aus der<br>SPS, der CPU oder vom Server abgerufen werden sollen<br>(konfiguriert). Standard ist gleich dem Parameter "Zeit-<br>basis". Während der Messung kann die reale aktuelle<br>Aktualisierungszeit (Istwert) höher sein als der einge-<br>stellte Wert, wenn die SPS mehr Zeit zur Übertragung<br>der Daten benötigt. Wie schnell die Daten wirklich ak-<br>tualisiert werden, können Sie in der Verbindungstabelle<br>überprüfen. Die minimal erreichbare Aktualisierungszeit<br>wird von der Anzahl der Signale beeinflusst. Je mehr<br>Signale erfasst werden, desto größer wird die Aktualisie-<br>rungszeit. |  |  |
|                                                                    | Max/min/Mittelwert: statische Werte der Aktualisie-<br>rungszeit seit dem letzten Start der Erfassung bzw. Rück-<br>setzen der Zähler                                                                                                    |  |  |
| Anforderungen Sendewiederholung                                    | Anzahl der nochmals angeforderten Datentelegramme<br>(in) bei Verlust oder Verspätung                                                                                                    |  |  |
| Antwortzeit (aktuell/konfiguriert/<br>max/min/Mittelwert)          | Antwortzeit ist die Zeit zwischen Messwertanforderung von <i>ibaPDA</i> und Antwort von der SPS bzw. Empfang der Daten.                                                                                                    |  |  |
|                                                                    | Aktuell: Istwert                                                                                                    |  |  |
|                                                                    | Max/min/Mittelwert: statische Werte der Antwortzeit<br>seit dem letzten Start der Erfassung bzw. Rücksetzen der<br>Zähler                                                                                                    |  |  |
| Anzahl Anforderungsbefehle                                         | Zähler für Anforderungstelegramme von <i>ibaPDA</i> an die SPS/CPU                                                                                                    |  |  |
| Aufgebaute Verbindungen (in)                                       | Anzahl der aktuell gültigen Datenverbindungen für den<br>Empfang                                                                                                    |  |  |
| Aufgebaute Verbindungen (out)                                      | Anzahl der aktuell gültigen Datenverbindungen für das<br>Senden                                                                                                    |  |  |
| Ausgangsdatenlänge                                                 | Länge der Datentelegramme mit Ausgangssignalen in Bytes ( <i>ibaPDA</i> sendet)                                                                                                    |  |  |
| Datenlänge                                                         | Länge der Datentelegramme in Bytes                                                                                                    |  |  |

iba

| Signalname                                       | Bedeutung                                                                                                    |
|--------------------------------------------------|----------------------------------------------------------------------------------------------------|
| Datenlänge des Inputs                            | Länge der Datentelegramme mit Eingangssignalen in By-<br>tes ( <i>ibaPDA</i> empfängt)                         |
| Datenlänge O->T                                  | Größe des Output-Telegramms in Byte                                                                            |
| Datenlänge T->O                                  | Größe des Input-Telegramms in Byte                                                                             |
| Definierte Topics                                | Anzahl der definierten Topics                                                                                  |
| Empfangene Telegramme seit Kon-<br>figuration    | Anzahl der empfangenen Datentelegramme (in) seit Be-<br>ginn der Erfassung                                     |
| Empfangene Telegramme seit Ver-<br>bindungsstart | Anzahl der empfangenen Datentelegramme (in) seit Be-<br>ginn des letzten Verbindungsaufbaus                    |
| Empfangszähler                                   | Anzahl der empfangenen Telegramme                                                                              |
| Exchange ID                                      | ID des Datenaustauschs                                                                                         |
| Falscher Telegrammtyp                            | Anzahl der Empfangstelegramme mit falschem Tele-<br>grammtyp                                                   |
| Fehlerzähler                                     | Zähler der Kommunikationsfehler                                                                                |
| Gepufferte Anweisungen                           | Anzahl der noch nicht ausgeführten Anweisungen im<br>Zwischenspeicher                                          |
| Gepufferte Anweisungen sind ver-<br>loren        | Anzahl der gepufferten aber nicht ausgeführten und ver-<br>lorenen Anweisungen                                 |
| Gesendete Telegramme seit Konfi-<br>guration     | Anzahl der gesendeten Datentelegramme (out) seit Be-<br>ginn der Erfassung                                     |
| Gesendete Telegramme seit Verbin-<br>dungsstart  | Anzahl der gesendeten Datentelegramme (out) seit Be-<br>ginn des letzten Verbindungsaufbaus                    |
| ID der Verbindung O->T                           | ID der Verbindung für Output-Daten (vom Zielsystem an <i>ibaPDA</i> ) Entspricht der Assembly-Instanznummer    |
| ID der Verbindung T->O                           | ID der Verbindung für Input-Daten (von <i>ibaPDA</i> an Ziel-<br>system) Entspricht der Assembly-Instanznummer |
| IP-Adresse (Teil 1-4)                            | 4 Oktets der IP-Adresse des Zielsystems                                                                        |
| IP-Quelladresse (Teil 1-4) O->T                  | 4 Oktets der IP-Adresse des Zielsystems Output-Daten (vom Zielsystem an <i>ibaPDA</i> )                        |
| IP-Quelladresse (Teil 1-4) T->O                  | 4 Oktets der IP-Adresse des Zielsystems Input-Daten (von <i>ibaPDA</i> an Zielsystem)                          |
| IP-Zieladresse (Teil 1-4) O->T                   | 4 Oktets der IP-Adresse des Zielsystems Output-Daten (vom Zielsystem an <i>ibaPDA</i> )                        |
| IP-Zieladresse (Teil 1-4) T->O                   | 4 Oktets der IP-Adresse des Zielsystems Input-Daten (von <i>ibaPDA</i> an Zielsystem)                          |
| KeepAlive-Zähler                                 | Anzahl der vom OPC UA-Server empfangenen KeepAli-<br>ve-Telegramme                                             |
| Lesezähler                                       | Anzahl der Lesezugriffe/Datenanforderungen                                                                     |
| Multicast Anmeldefehler                          | Anzahl der Fehler bei Multicast-Anmeldung                                                                      |
| Nachrichtenzähler                                | Anzahl der empfangenen Telegramme                                                                              |
| Paketgröße (aktuell)                             | Größe der aktuell empfangenen Telegramme                                                                       |

| Signalname                                | Bedeutung                                                                       |  |  |
|-------------------------------------------|---------------------------------------------------------------------------------|--|--|
| Paketgröße (max)                          | Größe des größten empfangenen Telegramms                                        |  |  |
| Ping-Zeit (Istwert)                       | Antwortzeit für ein Ping-Telegramm                                              |  |  |
| Port                                      | Portnummer für die Kommunikation                                                |  |  |
| Producer ID (Teil 1-4)                    | Producer-ID als 4 Byte unsigned Integer                                         |  |  |
| Profilzähler                              | Anzahl der vollständig erfassten Profile                                        |  |  |
| Pufferdateigröße (aktuell/mittl./         | Größe der Pufferdatei zum Zwischenspeichern der An-                             |  |  |
| max)                                      | weisungen                                                                       |  |  |
| Pufferspeichergröße (aktuell/mittl./ max) | Größe des belegten Arbeitsspeichers zum Zwischenspei-<br>chern der Anweisungen  |  |  |
| Schreibverlustzähler                      | Anzahl missglückter Schreibzugriffe                                             |  |  |
| Schreibzähler                             | Anzahl erfolgreicher Schreibzugriffe                                            |  |  |
| Sendezähler                               | Anzahl der Sendetelegramme                                                      |  |  |
| Sequenzfehler                             | Anzahl Sequenzfehler                                                            |  |  |
| Synchronisation                           | Gerät wird für die isochrone Erfassung synchronisiert                           |  |  |
| Telegramme pro Zyklus                     | Anzahl der Telegramme im Zyklus der Aktualisierungszeit                         |  |  |
| Telegrammzähler                           | Anzahl der empfangenen Telegramme                                               |  |  |
| Topics aktualisiert                       | Anzahl der aktualisierten Topics                                                |  |  |
| Trennungen (in)                           | Anzahl der aktuell unterbrochenen Datenverbindungen für den Empfang             |  |  |
| Trennungen (out)                          | Anzahl der aktuell unterbrochenen Datenverbindungen für das Senden              |  |  |
| Unbekannter Sensor                        | Anzahl unbekannter Sensoren                                                     |  |  |
| Ungültiges Paket                          | Ungültiges Datenpaket erkannt                                                   |  |  |
| Unvollständig                             | Anzahl unvollständiger Telegramme                                               |  |  |
| Unvollständige Fehler                     | Anzahl unvollständiger Telegramme                                               |  |  |
| Verarbeitete Anweisungen                  | Anzahl der ausgeführten SQL-Anweisungen seit dem<br>letzten Start der Erfassung |  |  |
| Verbinde                                  | Verbindung wird aufgebaut                                                       |  |  |
| Verbindungsphase (in)                     | Zustand der ibaNet-E Datenverbindung für den Empfang                            |  |  |
| Verbindungsphase (out)                    | Zustand der ibaNet-E Datenverbindung für das Senden                             |  |  |
| Verbindungsversuche (in)                  | Anzahl der Versuche, die Empfangsverbindung (in) aufzu-<br>bauen                |  |  |
| Verbindungsversuche (out)                 | Anzahl der Versuche, die Sendeverbindung (out) aufzu-<br>bauen                  |  |  |
| Verbunden                                 | Verbindung ist aufgebaut                                                        |  |  |
| Verbunden (in)                            | Eine gültige Datenverbindung für den Empfang (in) ist vorhanden                 |  |  |
| Verbunden (out)                           | Eine gültige Datenverbindung für das Senden (out) ist vorhanden                 |  |  |

iba

| Signalname                                | Bedeutung                                                                                                    |
|-------------------------------------------|----------------------------------------------------------------------------------------------------|
| Verlorene Images                          | Anzahl der verlorenen Images (in), die selbst nach einer<br>Sendewiederholung nicht empfangen wurden                                                                                       |
| Verlorene Profile                         | Anzahl unvollständiger/fehlerhafter Profile                                                                                                    |
| Zeilen (letzte)                           | Anzahl der Ergebniszeilen der letzten SQL-Abfrage (in-<br>nerhalb der projektierten Anzahl von Ergebniszeilen)                                                                             |
| Zeilen (Maximum)                          | Höchste Anzahl der Ergebniszeilen einer SQL-Abfrage<br>seit dem letzten Start der Erfassung (maximal gleich der<br>projektierten Anzahl von Ergebniszeilen)                                |
| Zeit zwischen Daten (aktuell/max/<br>min) | Zeit zwischen zwei korrekt empfangenen Telegrammen<br>Aktuell: zwischen den letzten zwei Telegrammen<br>Max/min: statistische Werte seit Start der Erfassung<br>oder Rücksetzen der Zähler |
| Zeit-Offset (Istwert)                     | Gemessene Zeitdifferenz der Synchronität zwischen dem ibaNet-E-Gerät und <i>ibaPDA</i>                                                                                                    |

# 5 Support und Kontakt

#### Support

Tel.: +49 911 97282-14

E-Mail: support@iba-ag.com

#### Hinweis

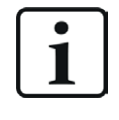

Wenn Sie Support benötigen, dann geben Sie bitte bei Softwareprodukten die Nummer des Lizenzcontainers an. Bei Hardwareprodukten halten Sie bitte ggf. die Seriennummer des Geräts bereit.

#### Kontakt

#### Hausanschrift

iba AG Königswarterstraße 44 90762 Fürth Deutschland

Tel.: +49 911 97282-0 E-Mail: iba@iba-ag.com

#### Postanschrift

iba AG Postfach 1828 90708 Fürth

#### Warenanlieferung, Retouren

iba AG Gebhardtstraße 10 90762 Fürth

#### **Regional und weltweit**

Weitere Kontaktadressen unserer regionalen Niederlassungen oder Vertretungen finden Sie auf unserer Webseite:

www.iba-ag.com

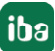